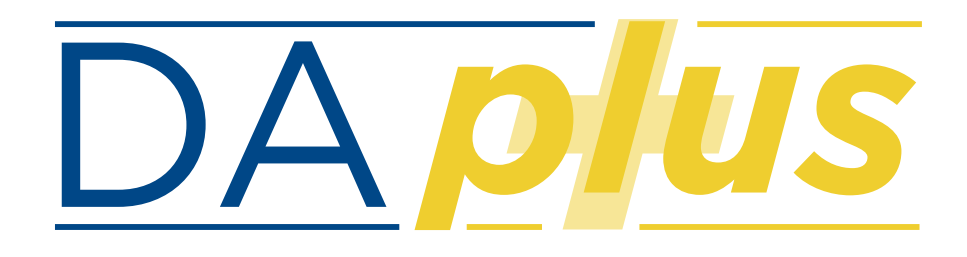

## Développez vos **missions** préparez vos **renouvellements**

# **Premiers pas**

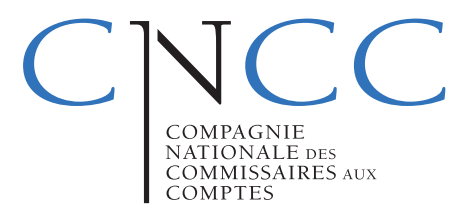

janv2022

## Introduction

| 1 | Accueil             | Insertion De                 | ssi   | n Misé en       | pa         | ige      | For    | n  |
|---|---------------------|------------------------------|-------|-----------------|------------|----------|--------|----|
| Ī | • • •               | Copier 7                     | Calil | bri (Corps) *   | 20         | ) ×      | Α-     |    |
| c | oller 💞 I           | Vise en forme                | G     | 1 <u>2</u> *    |            | × 4      | *      | A  |
| 3 | Mise à jou          | r d'Office Pour re           | ster  | à jour au nivea | u d        | es mise  | s à jo | u  |
| 1 | Å.                  | $\times \sqrt{f_x}$          | Crit  | ères quantitati | ifs (      | issus de | s DA   | )  |
| ſ | A B                 |                              |       | с               |            | D        |        |    |
| l |                     |                              |       |                 |            |          |        |    |
|   | Numéro de<br>mandat | Entité auditée               | -     | Premier exercie | ce<br>T    | ALF      | E      |    |
| 1 | 17139604            | Lisieux                      |       | 30/09           | /17        | Non      |        | а  |
| ł | 17139605            | Condom                       |       | 28/02           | /18        | Non      |        | а  |
|   | 17139607            | Briey                        |       | 31/12           | /20        | Non      |        | 1  |
| t | 17139616            | Bonneville                   |       | 30/09           | /20        | Non      |        | 1  |
| ľ | 17139618            | Fontainebleau                |       | 31/12           | /20        | Non      |        | a  |
| 1 | 17139638            | Briançon                     |       | 31/12           | /16        | Non      |        | a  |
| ł | 18149316            | La Flèche                    |       | 31/12           | /19        | Non      |        | a  |
| ł | 18149323            | Louhans<br>Selet Gissos      |       | 31/12           | /19        | Non      |        | 3  |
|   | 18170407            | Saint-Girons<br>Bacifur-Aube |       | 31/12           | /15        | Non      |        | 1  |
|   | 18173749            | Dieppe                       |       | 31/12           | /19        | Non      |        | 3  |
| ľ | 18175886            | Langon                       |       | 30/09           | /18        | Non      |        | з  |
|   | 18182503            | Thionville                   |       | 30/09           | /18        | Non      |        | з  |
|   | 18182601            | Château-Chinon (Vill         | :)    | 30/09           | /18        | Non      |        | а  |
|   | 18182602            | Chalon-sur-Saone             |       | 30/06           | /20        | Non      |        | 3  |
|   | 10102003            | beney                        |       | 31/07           | 119        | NUT      |        | 9  |
|   | 19194525            | Rochefort                    |       | 31/12           | /18        | Non      |        |    |
|   | 19194527            | Le Havre                     |       | 31/12           | /20        | Non      |        | а  |
|   | 19196692            | Clamecy                      |       | 30/09           | /18        | Non      |        | а  |
|   | 19196695            | Cosne-Cours-sur-Loir         | 6     | 30/06           | /19        | Non      |        | а  |
|   | 19202987            | Cambrai                      |       | 30/06           | /19        | Non      |        | 3  |
| ŀ | 19202391            | Albertville                  |       | 31/12           | /20        | Non      |        | 3  |
|   | 19205162            | Barcelonnette                |       | 30/09           | /18        | Non      |        | 3  |
|   | 19205189            | Beaune                       |       | 31/12           | /15        | Non      |        | n  |
|   | 19205192            | Montbard                     |       | 30/06           | /15        | Non      |        | a  |
|   | 19205194            | Redon                        |       | 30/09           | /16        | Non      |        | a  |
| ł | 19207025            | Arrenten                     |       | 30/06           | /18<br>/20 | Non      |        | 8  |
| f | 19207044            | Rethel                       |       | 31/12           | /18        | Non      |        | a  |
| t | 19207045            | Béthune                      |       | 31,/08,         | /20        | Non      |        | a  |
| 1 | 19207054            | Boulogne-sur-Mer             |       | 30/09           | /19        | Non      |        | a  |
| ļ | 19207060            | Calais                       |       | 31,/08,         | /19        | Non      |        | a  |
|   | 19207064            | Lens<br>Montrouil aug Marc   |       | 31/12           | /19        | Non      |        | 8  |
|   | 19210392            | Saint-Orner                  |       | 31/12           | /19        | Non      |        | 1  |
|   | 19210397            | Issoudun                     |       | 31/12           | /15        | Non      |        | i, |
| t | 19210406            | La Châtre                    |       | 31/12           | /15        | Non      |        | n  |
|   | 19210407            | Le Blanc                     |       | 30/09           | /16        | Non      |        | а  |
| l | 19210409            | Chinon                       |       | 30/06           | /17        | Non      |        | а  |
|   | 19210412            | Issoire                      |       | 31/12           | /19        | Non      |        | 3  |
|   | 19212134            | Lappion                      |       | 31/03           | /12        | Non      |        | 1  |
| t | 19212133            | Dole                         |       | 31/12           | /16        | Non      |        | 3  |
| f | 19212322            | Bayonne                      |       | 31/10           | /19        | Non      |        | a  |
| ľ | 19212369            | Nogent-sur-Seine             |       | 30/11           | /16        | Non      |        | a  |
| T |                     |                              |       |                 |            |          |        |    |

Ce nouveau service DA+ a pour objectif de vous permettre, en tant que commissaires aux comptes, d'identifier les potentialités de développement de nouvelles offres de votre portefeuille de mandats et de renouvellement des mandats des petites entreprises (PE).

Mis à disposition par la CNCC, DA+ vous accompagne dans l'analyse de vos mandats en s'appuyant sur les informations figurant dans les déclarations d'activité, complétées d'autres caractéristiques qualitatives.

Basé sur les déclarations d'activités, DA+ vous permet :

#### > D'extraire vos propres données.

> D'obtenir une vue d'ensemble de votre portefeuille sous forme de représentations graphiques.

> D'analyser chaque mandat à partir des critères "quantitatifs" issus des DA (échéance des mandats, forme juridique, informations chiffrées sur le chiffre d'affaires, le bilan et les effectifs, la présence d'un expert-comptable, l'appartenance à un groupe, le secteur d'activité, la taille de l'entité et l'existence de missions contractuelles) et des critères "qualitatifs" renseignés par le professionnel (maturité de l'entité, l'actionnariat, le système d'information et la situation financière) en les associant avec les nouvelles offres proposées.

> D'identifier des potentialités des entités auditées et les opportunités de développement des offres.

> **De cibler** les mandats PE en fonction de leur probabilité de renouvellement.

## DA+ c'est :

- Un rapport complet d'analyse de votre portefeuille des mandats.
  - Une **synthèse des offres appropriées** à chaque mandat.
- Une évaluation de la probabilité de renouvellement de vos mandats PE selon une grille de notation.

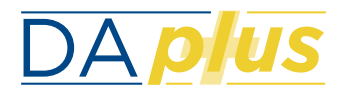

## Articulation

Secteur d'acti

Onglet Analyse du portefeuille

Données s

Analyse du portefeuille

Mode Filtre

Les données provenant des déclarations d'activité sont **reprises automatiquement** pour donner lieu à une analyse dynamique de votre portefeuille selon des critères « quantitatifs".

A cela s'ajoute, cinq **critères qualitatifs à renseigner** par vous permettant ainsi d'affiner votre analyse.

Des liens hypertextes permettent d'associer à chaque critère une ou plusieurs missions.

A partir de l'analyse mandat par mandat, les **offres à proposer** à l'entité auditée sont à formaliser dans la partie "Synthèse" .

## Onglet Rapport d'analyse

Le **rapport d'analyse généré automatiquement** regroupe l'ensemble des représentations graphiques lesquelles sont détaillées dans les onglets concernés ("Onglet par critère").

## Onglet Synthèse des offres

Les **offres** que vous avez retenues dans l'onglet "Analyse du portefeuille" pour chaque mandat sont reprises automatiquement dans cet onglet "Synthèse des offres".

## Onglet par critères

Chaque **critère** prévu dans l'onglet "Analyse du portefeuille" fait l'objet d'un **onglet spécifique** permettant d'accéder :

- à une **représentation graphique** de la composition du portefeuille des mandats selon le critère concerné
- à la liste des mandats répondant au critère concerné ;
- le cas échéant, aux exemples de **missions proposées par la CNCC** et associées au critère à prendre en compte dans votre analyse.

### Onglet « Renouvellement PE »

Le ciblage des mandats PE est un **indicateur** de la probabilité de renouvellement des mandats (forte, moyenne et faible) et ne peut être considéré comme un engagement sur le renouvellement des mandats.

Les données relatives aux mandats provenant des déclarations d'activité sont reprises automatiquement.

Six critères qualitatifs complètent cette analyse et sont à renseigner.

Une grille de notation est associée aux critères quantitatifs et qualitatifs permettant ainsi d'obtenir une probabilité de renouvellement du mandat associé.

Les onglets W à AH, qui sont masqués, mentionnent les calculs réalisés et les tables de notation figurent dans un onglet masqué également (avec la possibilité d'afficher ces informations).

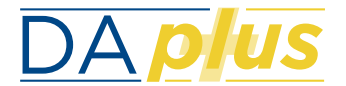

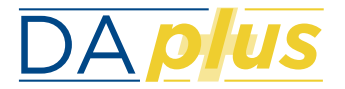

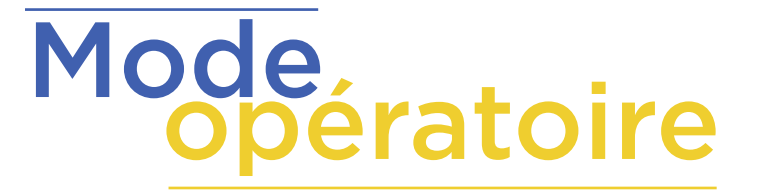

## POUR LE DEVELOPPEMENT DE VOTRE OFFRE DE MISSIONS

### Pour la première analyse de votre portefeuille

## Pour les prochaines analyses de votre portefeuille

#### Etape 1 : Collecte des données

Extraire les données relatives à vos mandats à partir d'Aglae : dans le menu "Rapports", générer le rapport intitulé « Export des mandats pour DA+" puis copier et coller les données dans l'onglet " Mandats toutes entités" de l'outil DA+.

#### Etape 2 : Intégration des données dans DA+

Copier les numéros de mandat mentionnés à la colonne B intitulée "Numéro de mandat" de l'onglet "Mandats toutes entités" et coller dans la colonne A intitulée 'Numéro de mandat" de l'onglet "Analyse du portefeuille". Les informations quantitatives relatives aux mandats sont reprises automatiquement.

#### Etape 3 : Informations sur les critères qualitatifs

Renseigner, selon votre connaissance des entités auditées, les critères qualitatifs de l'onglet "Analyse du portefeuille", correspondant aux colonnes S "Maturité de l'entreprise", T "Actionnariat", U "Organisation de l'activité", V "Système d'information", W "Situation financière".

#### Etape 3 : Informations sur les critères qualitatifs

**Pour les nouveaux mandats uniquement**, renseigner, selon votre connaissance des entités auditées, les critères qualitatifs correspondant aux colonnes S "Maturité de l'entreprise", T "Actionnariat", U "Organisation de l'activité", V "Système d'information", W "Situation financière".

#### Etape 4 : Lancement de l'analyse

Enregistrer et fermer le fichier DA+ puis rouvrir le fichier. Cette étape importante vous permet, d'une part de sauvegarder les informations et d'autre part, de lancer l'analyse automatique de vos mandats basée sur les critères quantitatifs et qualitatifs.

#### **Etape 5 : Analyse des résultats**

Exploiter le résultat de cette analyse, à l'aide des liens hypertextes présents sur chacune des colonnes critères. Vous accèderez aux onglets synthétisant :

- La répartition de vos mandats selon le critère sélectionné (une représentation sous forme de camembert vous est également proposée)
- Les offres associées au critère sélectionné, susceptibles d'intéresser le dirigeant.

#### Etape 6 : Identification des offres

Sur la base de cette analyse, renseigner à la colonne X "Offres à proposer au client" de l'onglet "Analyse du portefeuille" la ou les mission(s) que vous souhaitez proposer au dirigeant. Après avoir enregistrer et fermer le fichier, les missions ainsi retenues sont reprises automatiquement dans l'onglet "Synthèse des offres ».

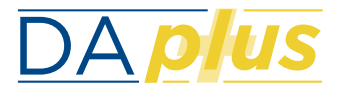

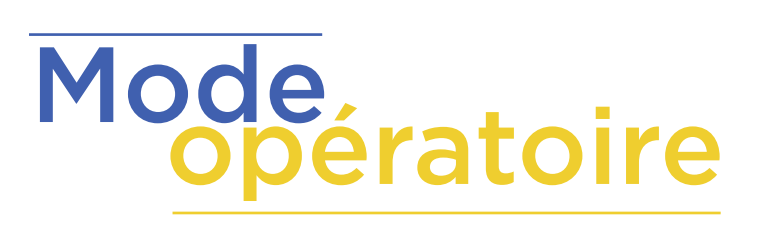

## POUR LE RENOUVELLEMENT DE VOS MANDATS PE

#### Pour la première analyse de vos mandats PE

### Pour les prochaines analyses de vos mandats PE

#### **Etape 1 : Collecte des données**

Extraire les données relatives à vos mandats à partir d'Aglae : dans le menu "Rapports", générer le rapport « Export des mandats pour DA+" puis copier et coller les données dans l'onglet " Mandats PE" de l'outil DA+.

#### Etape 2 : Intégration des données dans DA+

Copier ensuite les numéros de mandat mentionnés à la colonne B intitulée "Numéro de mandat" de l'onglet "Mandats PE" et coller dans la colonne A intitulée 'Numéro de mandat" de l'onglet « Renouvellement PE". Les informations quantitatives relatives aux mandats sont reprises automatiquement.

#### Etape 3 : Informations sur les critères qualitatifs

Renseigner, selon votre connaissance des entités auditées, les critères qualitatifs de l'onglet "Renouvellement PE" correspondant aux colonnes P "Nombre de rdv avec le dirigeant au cours des 12 derniers mois", Q "Qualité de la relation", R "Projet de cession/de financement", S "Actionnariat", T "Endettement" et U "Croissance".

#### Etape 3 : Informations sur les critères qualitatifs

**Pour les nouveaux mandats uniquement**, renseigner, selon votre connaissance des entités auditées, les critères qualitatifs de l'onglet "Renouvellement PE" correspondant aux colonnes P "Nombre de rdv avec le dirigeant au cours des 12 derniers mois", Q "Qualité de la relation", R "Projet de cession/de financement", S "Actionnariat", T "Endettement" et U "Croissance".

#### Etape 4 : Analyse des résultats

Analyser la colonne AH "Probabilité de renouvellement" afin de mettre en œuvre des actions favorisant le renouvellement de vos mandats.

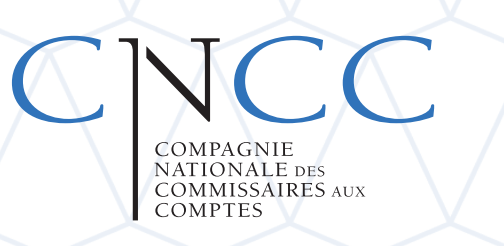